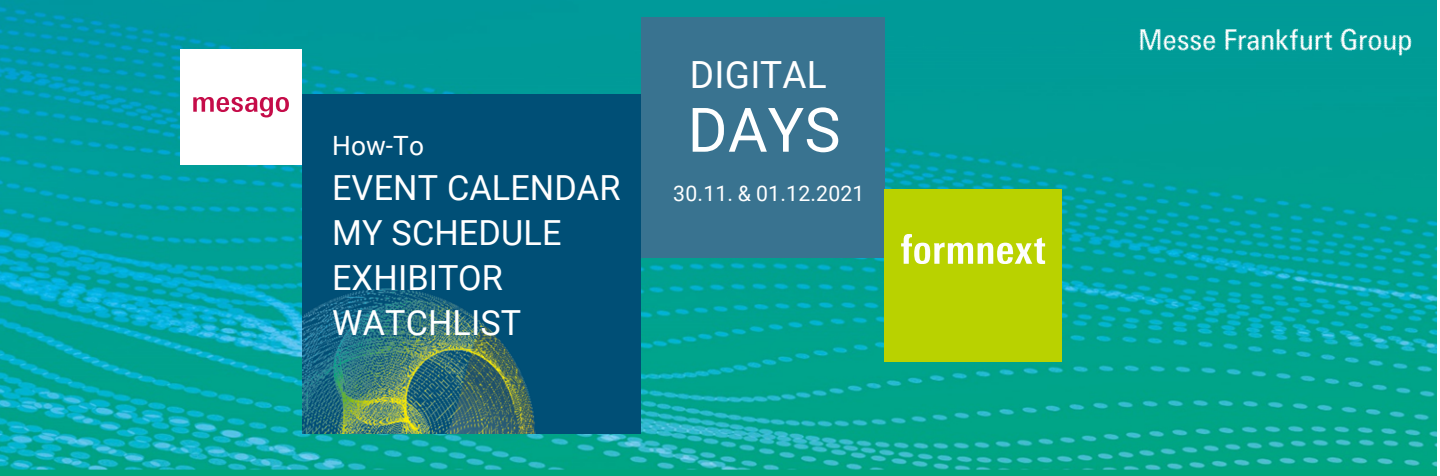

### What is the Event calendar?

In the Event calendar you will find all program items in chronological order. Click on "Filter" to filter them according to different criteria or simply enter a search term.

| e.g. event, speaker                                       | Q search       | FILTER                           |
|-----------------------------------------------------------|----------------|----------------------------------|
| How can I find the "Event calendar"?                      |                |                                  |
| Log in to the platform with your Messe-Login and click on | "Event calenda | r" in the main navigation at the |

Log in to the platform with your Messe-Login and click on "Event calendar" in the main navigation at the top of the screen.

| formnext  | Dashboard  | Live   | Event calendar | Exhibitors | Networking |  |
|-----------|------------|--------|----------------|------------|------------|--|
| How can I | find a spe | eaker? |                |            |            |  |

The "Event calendar" shows all speakers with their lectures in alphabetical order. To see this overview click on "Speaker".

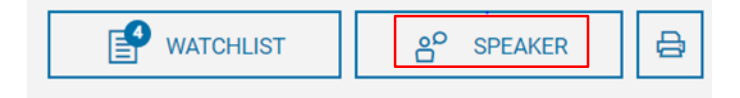

# How can I transfer selected program items to my schedule on the event platform?

Select the program item and click on the "'Star icon" or use the button "Add to Watchlist". In this way, you will bookmark the program item and it will appear in your schedule.

| inting                    |             |  |  |
|---------------------------|-------------|--|--|
|                           | 3D Printing |  |  |
| TO WATCHTLIST TO THE LIVE | ESTREAM     |  |  |
|                           |             |  |  |

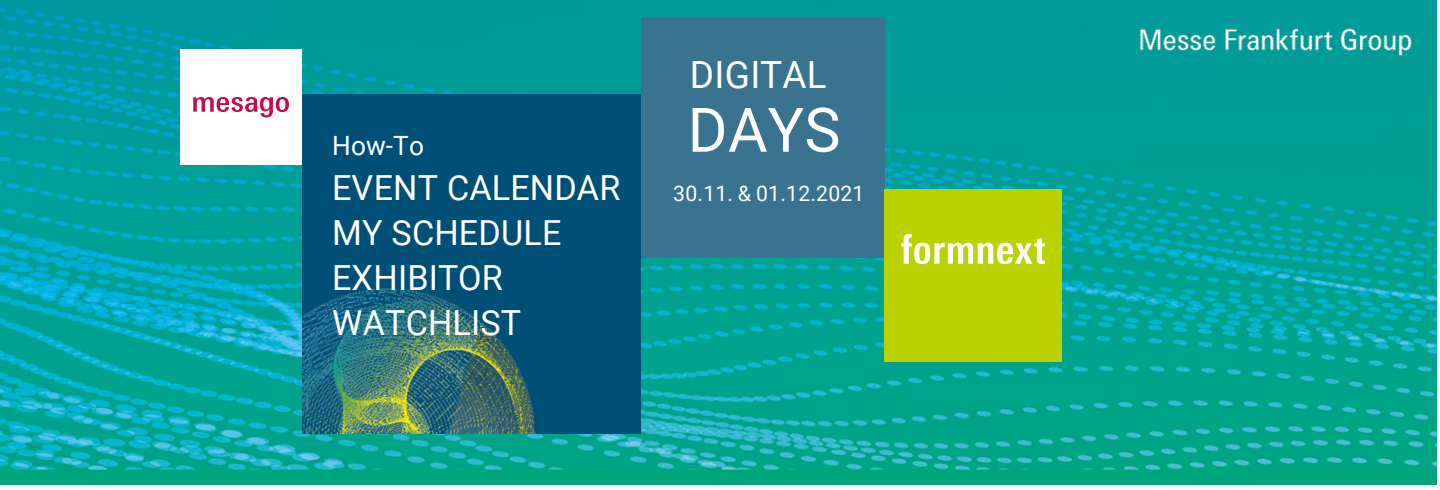

#### How can I transfer selected program items to my external calendar?

Select the program item and click on the "'Calendar icon" or use the button "Add to calendar". In this way, you will download the program item to your external calendar.

| Live Stream   Main Stage   • Lecture           3D Printing         Sascha F. Wenzler, Vice President Formne Mesago Messe Frankfurt GmbH         Location       Main Stage         Category       Live Stream         • Lecture         Location       DE         Type       Stream | 14:00 - 15:00<br>02. November '21             |                                        | 23 ☆ |
|----------------------------------------------------------------------------------------------------|-----------------------------------------------|----------------------------------------|------|
| 3D Printing         Sascha F. Wenzler, Vice President Formme Mesago Messe Frankfurt GmbH         Location       Main Stage         Category       Live Stream         • Lecture         Lecture language       DE         Type       Stream                                        | Live Stream   Main Stage                      | • Lecture                              |      |
| Sascha F. Wenzler, Vice President Formne         Mesago Messe Frankfurt SmbH         Location       Main Stage         Category       Live Stream         • Lecture         Lecture language       DE         Type       Stream                                                    | 3D Printing                                   |                                        |      |
| Location Main Stage Category Live Stream    Lecture Language DE Type I Stream                                                                                                    | Sascha F. Wenzler, Vic<br>Mesago Messe Frankf | e President Formne.<br><b>urt GmbH</b> |      |
| Lecture language     DE       Type          Stream                                                                                                    | Location<br>Category                          | Main Stage<br>Live Stream<br>• Lecture |      |
|                                                                                                    | Lecture language<br>Type                      | DE<br>🖵 Stream                         |      |
| TET ADD TO CALENDAR                                                                                                    | ADD TO CA                                     |                                        |      |

#### Where can I find an overview of bookmarked program items?

You will receive an overview of all program items that you have bookmarked by clicking on "My Schedule" in the vertical navigation on the right-hand side of the screen or in the dashboard under "My Schedule ".

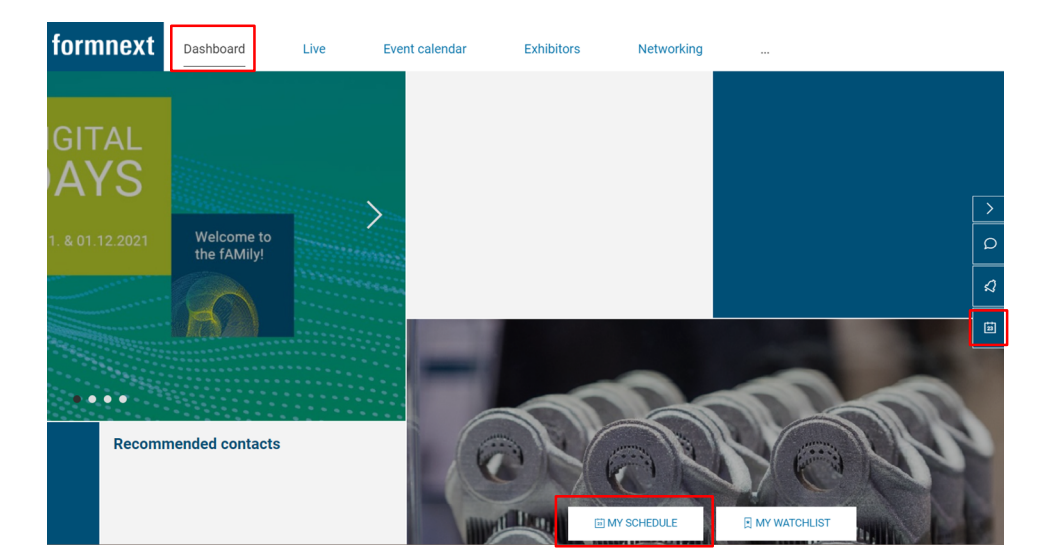

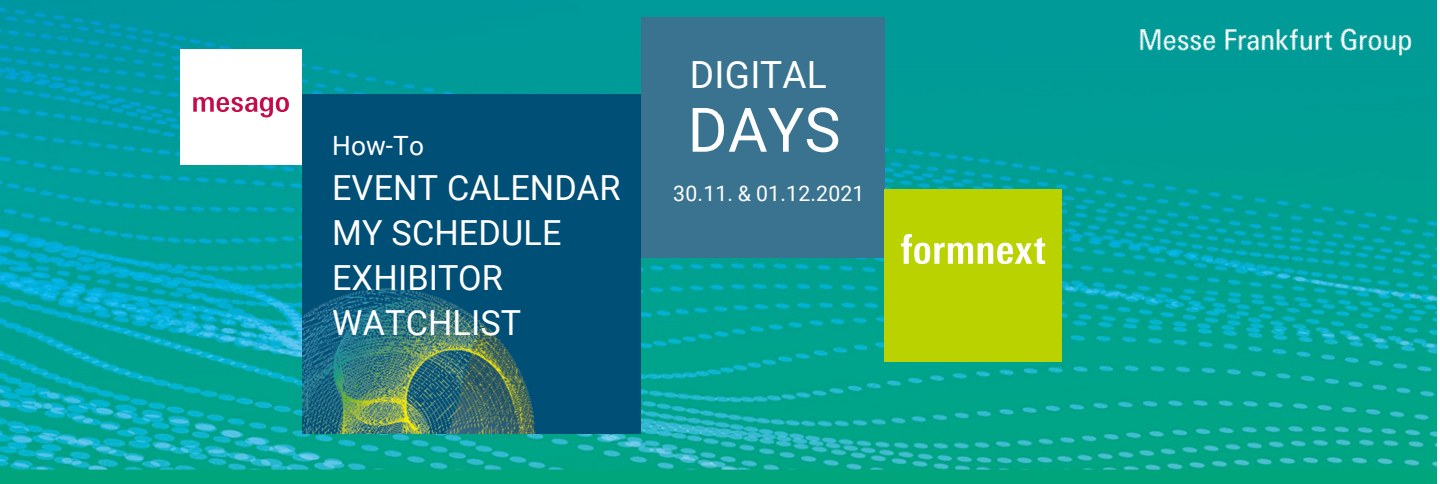

#### Which settings can I adjust in my calendar?

Visitors can define time periods in which they are not available for appointment requests in the "My Schedule" area under "Appointment Settings" and "Manage Absence".

| APPOINTMENT SETTINGS                                                                                                    |
|----------------------------------------------------------------------------------------------------|
| Hide conferences       Hide meetings       Hide roundtables       Hide absences       Show pending meeting requests only |
| All events are CET (UTC/GMT+1 Berlin)                                                                                    |
|                                                                                                    |

Define time periods in which you are not available for appointment requests.

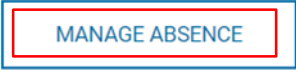

Exhibitor employees can make further settings in this area. Please find further information in the How-To Document "Appointment settings for employees".

# How can I add exhibitors to the watchlist?

You can add exhibitors to your watchlist by clicking on the "Star icon" or by using the button "Remember" under "Exhibitors" or in the company profile.

| form      | next         | Dashboard         | Live | Event calendar | Exhibitors | Networking |  |
|-----------|--------------|-------------------|------|----------------|------------|------------|--|
| Sort by   | Best results | Name Hall / Stand |      | ADD ALL        | WAT        | CHLIST     |  |
| Mesag     | o Messe F    | Frankfurt         |      |                |            |            |  |
| GmbH<br>☆ |              |                   |      |                |            |            |  |

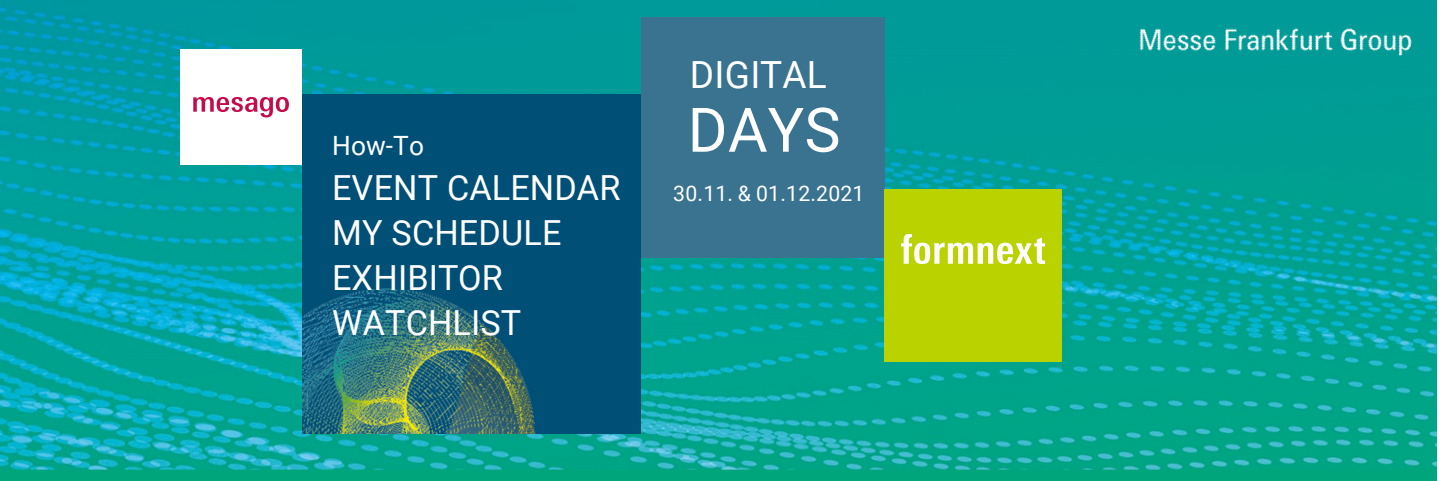

# Mesago Messe Frankfurt GmbH

🕁 REMEMBER

< SHARE

EXCHANGE BUSINESS CARD

# Where can I find the exhibitor watchlist?

You can find the exhibitors under "Watchlist" in the "Exhibitors" section or directly in the dashboard via "My watchlist".

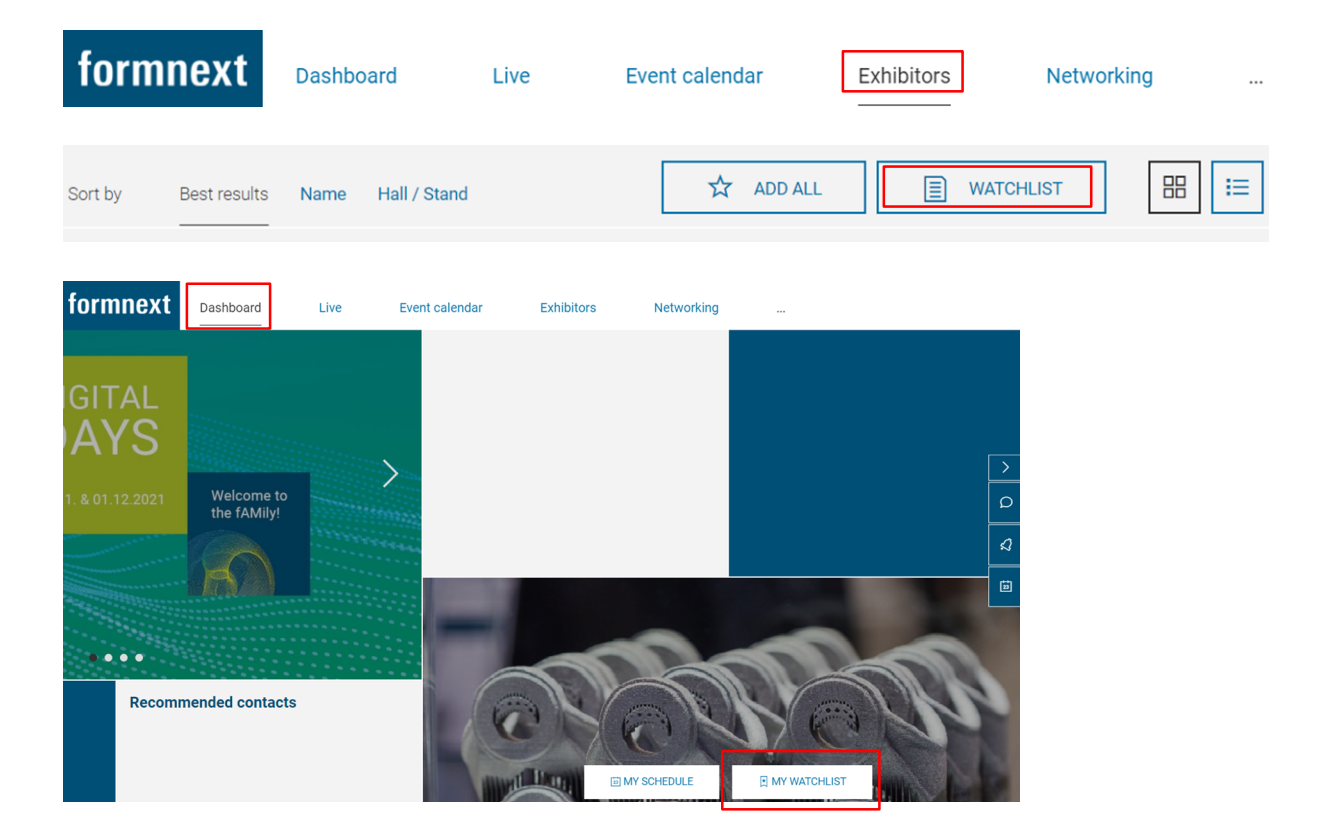

Do you have any questions? We will be happy to help you by e-mail support@mesago.digital